#### Instructions on how to record and keep track of your Volunteer Hours

Log in to the Participant Portal. Follow the link below or go to the LandPaths website.

#### https://www.landpaths.org/volunteerportal/

You can also access it through the website by clicking on Participant Log-In.

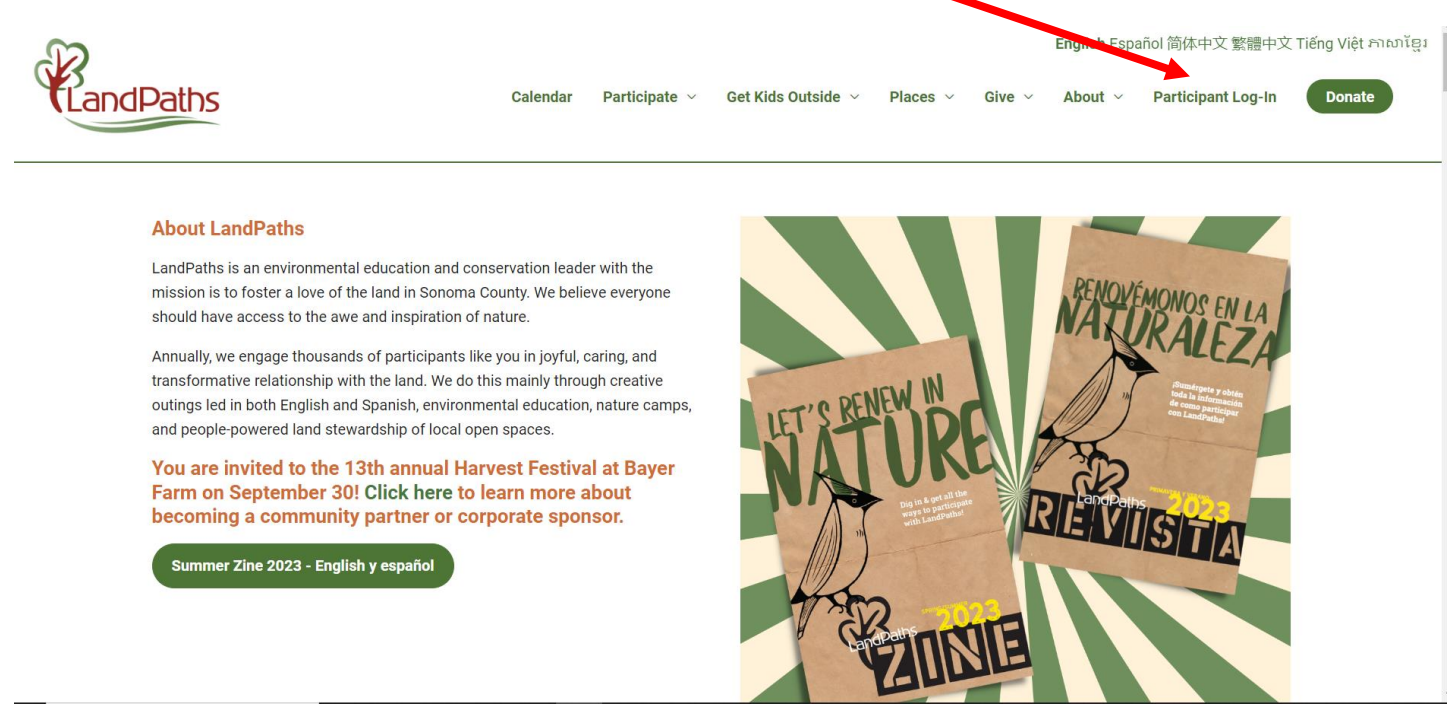

### Create Account if you have not done so already.

| 附 [vmoa_docents] Jovian Mutual Sa 🗙 🦉 Login 🛛 🗙 🕂                                                               |                                                                                                    | $\sim$ – $\Box$ X                             |
|----------------------------------------------------------------------------------------------------|----------------------------------------------------------------------------------------------------|-----------------------------------------------|
| ← → C ☆ 🌲 landpaths.app.neoncrm.com/login                                                                       |                                                                                                    | 년 🛧 🗯 🗖 🏟 🗄                                   |
| ★ Bookmark Manager 📕 Live games 📕 Birds 📕 Interpreting 📕 LandPaths 📗                                            | , Nature Ed 📃 Cosmos and Sky 📜 Readings 📙 Ostomy 😐 Camera 🍵 Spotify–Web Playe                                                                                                    | r 🛛 🗌 Other bookmarks                         |
|                                                                                                    | Welcome Back!                                                                                                    |                                               |
| A Carlos and the second                                                                                         | Log in to your account                                                                                                    | Log in or Create                              |
| Contraction of the second second second second second second second second second second second second second s | ¡Bienvenidos!                                                                                                    |                                               |
|                                                                                                    | Entra a tu cuenta aqui, usa tu nombre/email y contraseña                                                                                                    | account                                       |
|                                                                                                    | Login Name or Email                                                                                                    |                                               |
|                                                                                                    | Contraction of the second second seco |                                               |
|                                                                                                    | Paceword                                                                                                    | Martin and and and and and and and and and an |
| A CONTRACTOR OF A CONTRACTOR OF A CONTRACTOR OF A CONTRACTOR OF A CONTRACTOR OF A CONTRACTOR OF A CONTRACTOR OF | Password                                                                                                    | NA ALEXANDER DE                               |
|                                                                                                    |                                                                                                    |                                               |
|                                                                                                    | Remember me for 2 weeks Having trouble logging in?                                                                                                    |                                               |
|                                                                                                    | AN AR                                                                                                    |                                               |
| No the second second                                                                                            | Login                                                                                                    |                                               |
|                                                                                                    |                                                                                                    | The sales of the sales of the                 |
|                                                                                                    | or log in with                                                                                                    |                                               |
|                                                                                                    |                                                                                                    |                                               |
|                                                                                                    |                                                                                                    | and the second second                         |
|                                                                                                    |                                                                                                    | SALAN CANADA                                  |
|                                                                                                    | Don't have an account? create an account                                                                                                    | - Star Le Contra - L                          |
|                                                                                                    | ¿No puedes entrar? ¿Necesitas una nueva contraseña?                                                                                                    | and the second second                         |
| STATISTICS STATISTICS                                                                                           | nttps://ianapatns.app.neoncrm.com/requestPassword                                                                                                    |                                               |
|                                                                                                    |                                                                                                    |                                               |
| 🕂 🔎 Type here to search 🛛 📄 📄 💽 🧿                                                                               |                                                                                                    | ● 58°F Cloudy ヘ 厚 Φ) 3:01 PM 5/2/2023 号       |

Take a look at the PORTAL PAGES on the left. The **Dashboard** is the main page which contains your basic information, registered events, volunteer hours, etc. In **Setup My Login** you can change your password, same with **Manage My Address** and **Email Subscriptions**, you can edit this information.

#### My Projects is where you will find that you are assigned to the Docent Program, and you can enter your hours!

You can register for **Upcoming Opportunities** and other **Special Projects**, upload **files**, like you First Aid/CPR Certification, and you can fill out a **Survey** that will help us learn about your interests and skills!

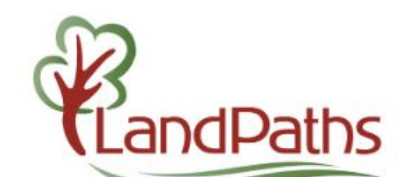

## 3. Click on My Projects

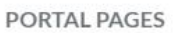

- ✤ Dashboard
- Login Setup My Login
- Manage My Addresses
- Manage Email Subscriptions
- My Projects
- Upcoming Outings and Opportunities
- Special Projects List
- My registrations (current and past)
- My donations (current and past)
- Files
- Participation Survey

# Good afternoon, Laura

| ns |   | Image: Constraint of the second second s |
|----|---|----------------------------------------------------------------------------------------------------|
| nd | 1 | Edit Profile                                                                                                    |
|    |   | Change Password                                                                                                    |

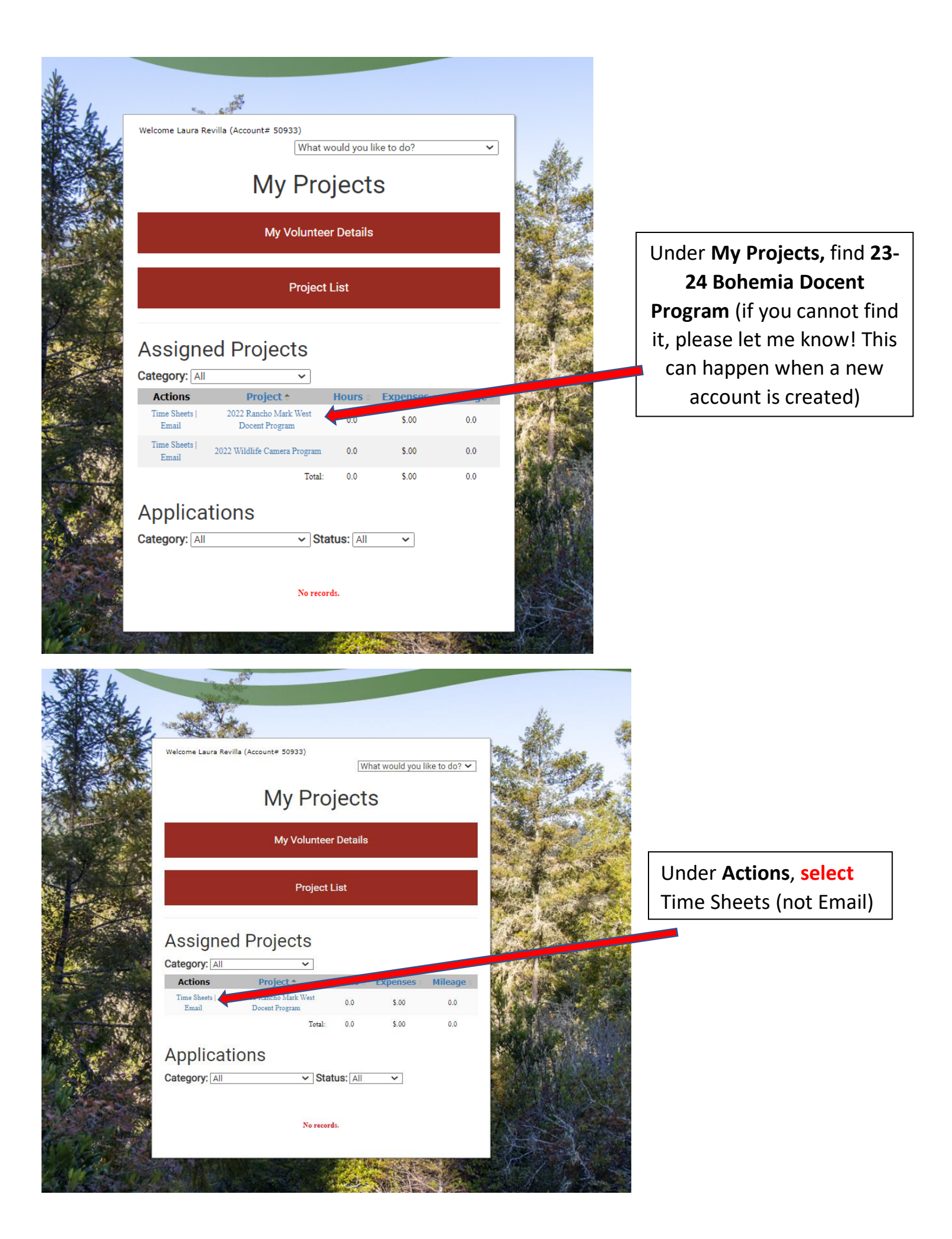

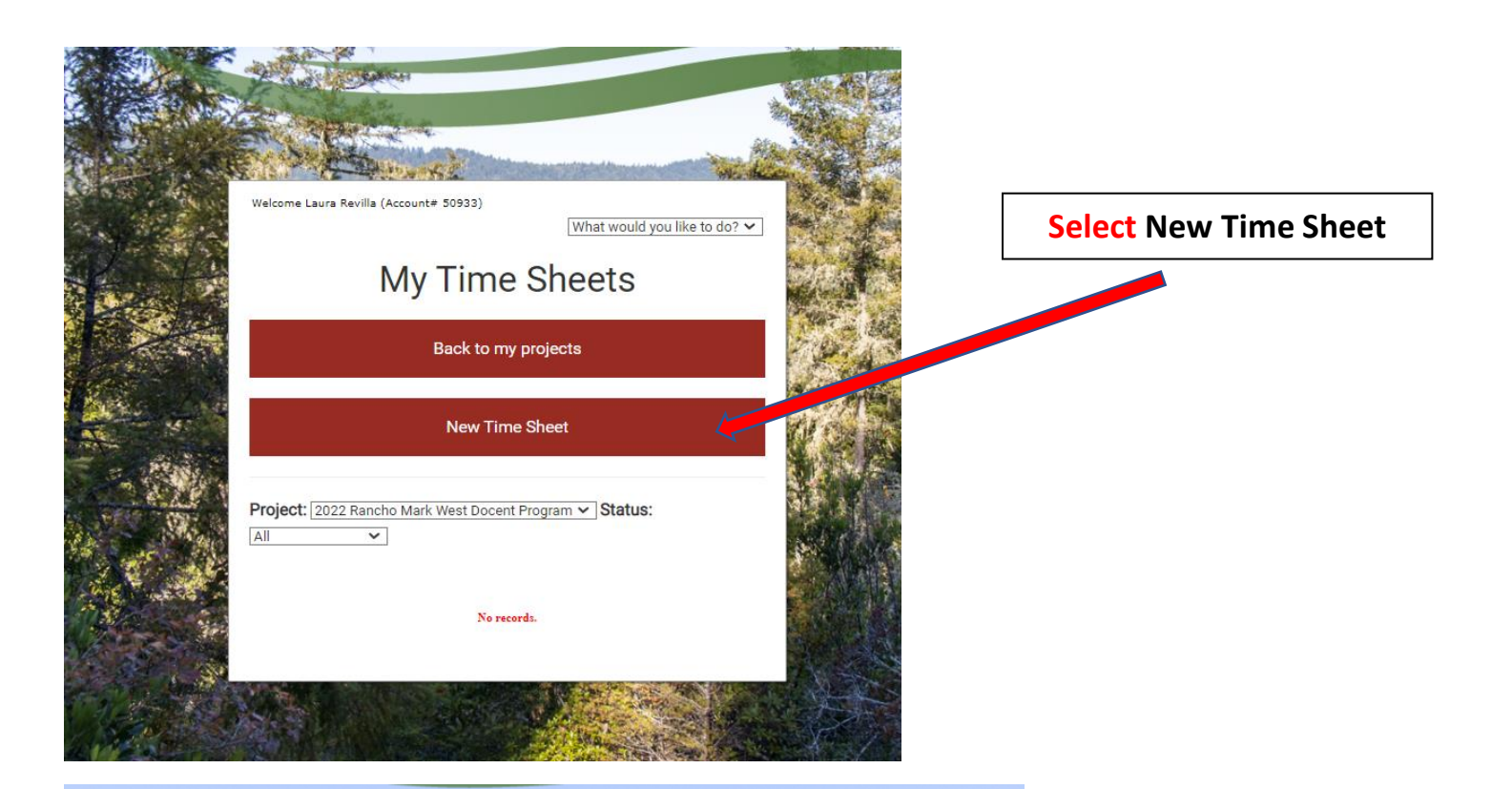

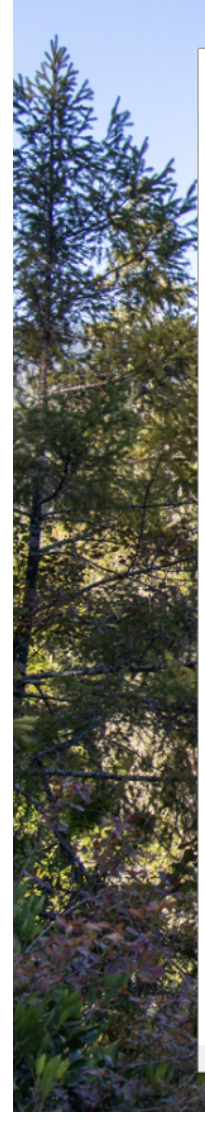

Welcome Laura Revilla (Account# 50933)

Create Time Sheet

What would you like to do? 🗸

Return to My Time Sheets

Time Sheet

Project:\*

| 2022 Rancho N  | lark West Docent F | rogram   | ~       | ale ale |
|----------------|--------------------|----------|---------|---------|
| Week:*         |                    |          |         |         |
| 07/25/2022     |                    |          |         | 33      |
| m (MM/dd/yyy)  | /)                 |          |         | 24 A    |
| Date           | Hours              | Expenses | Mileage |         |
| Mon 07/25/202  | 2                  |          |         |         |
| Tue 07/26/2022 |                    |          |         |         |
| Wed 07/27/202  | 2                  |          |         |         |
| Thu 07/28/2022 | 2                  |          |         |         |
| Fri 07/29/2022 |                    |          |         |         |
| Sat 07/30/2022 |                    |          |         | Č.      |
| Sun 07/31/2022 | 2                  |          |         | 5       |
|                |                    |          |         | 100     |

Cancel

Save Time Sheet

Save and Submit for Approval

Choose a week (not a date, it will not let you!) and enter number of hours you volunteered on the specific date

Submit all your hours at the end of each month

|                     | i (Account# 5           | (1933)<br>What would you like to d | lo? × |
|---------------------|-------------------------|------------------------------------|-------|
|                     |                         | What would you like to t           |       |
| Т                   | ime                     | Sheet Detai                        | ls    |
|                     | Retu                    | n to My Time Sheets                |       |
| Time Sheet          |                         |                                    |       |
| Project:            |                         |                                    |       |
| 2022 Wildlife Camer | ra Program              |                                    |       |
| 08/08/2022-08/14/:  | 2022                    |                                    |       |
| Date Ho             | ours Expens             | es Mileage                         |       |
| Mon 08/08/2022 6.0  | 0 \$0. <mark>0</mark> 0 | 0                                  |       |
| Tue 08/09/2022 0    | \$0.00                  | 0                                  |       |
| Wed 08/10/2022 0    | \$0.00                  | 0                                  |       |
| Thu 08/11/2022 0    | \$0.00                  | 0                                  |       |
| Fri 08/12/2022 0    | \$0.00                  | 0                                  |       |
| Sat 08/13/2022 0    | \$0.00                  | 0                                  |       |
| Sun 08/14/2022 0    | \$0.00                  | 0                                  |       |

Once saved, you will see the hours you entered that **week**.

Please let me know if you have any questions! I have already recorded some of your volunteer hours from the training.

Thank you!!

1 97 IS

Laura Revilla | she/her/ella Volunteer and Community Hub Lead

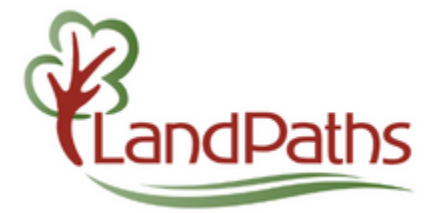

618 4th Street | Santa Rosa, CA 95404 Text or call: (408) 656-9339 - *Hablo español* Office: (707) 544-7284 ext. 107 <u>laura@landpaths.org</u>